# cisco.

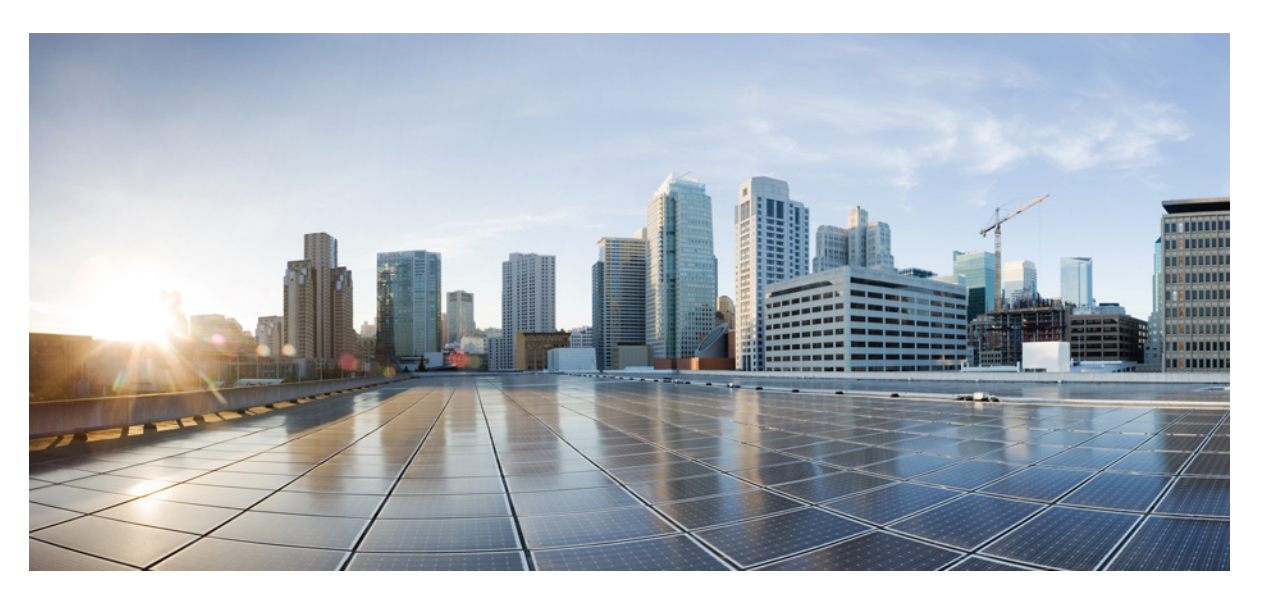

### Cisco Integrated Management Controller (IMC) PowerTool User Guide, Release 3.x

First Published: 2021-04-28 Last Modified: 2021-09-09

### **Americas Headquarters**

Cisco Systems, Inc. 170 West Tasman Drive San Jose, CA 95134-1706 USA http://www.cisco.com Tel: 408 526-4000 800 553-NETS (6387) Fax: 408 527-0883 © 2021 Cisco Systems, Inc. All rights reserved.

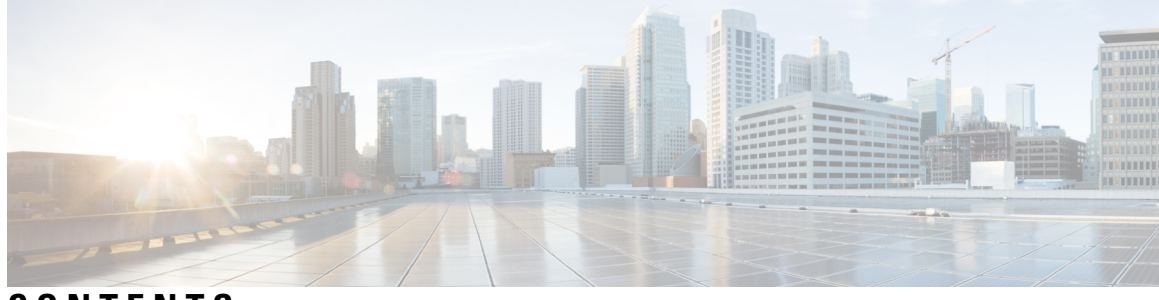

CONTENTS

| CHAPTER 1 | Introduction 1                                 |
|-----------|------------------------------------------------|
|           | Overview of Cisco IMC PowerTool 1              |
|           | Management Information Model 1                 |
|           | System Requirements 3                          |
|           | Cisco IMC PowerTool Mapping 4                  |
| CHAPTER 2 | Getting Started 7                              |
|           | Connecting to Cisco IMC 7                      |
|           | Default Cisco IMC 8                            |
|           | Connect to Multiple Cisco IMCs 8               |
|           | Credentials To and From a File 9               |
|           | SSL Handling 10                                |
|           | Aliases 10                                     |
|           |                                                |
| CHAPTER 3 | Examples 13                                    |
|           | Activate Cisco IMC Firmware 14                 |
|           | Add User 14                                    |
|           | Cisco IMC Desired State Configuration (DSC) 14 |
|           | ImcManagedObject Resource 15                   |
|           | Cisco IMC Firmware Update <b>18</b>            |
|           | Clear a Boot Drive <b>18</b>                   |
|           | Configure LDAP Settings 18                     |
|           | Configure NTP Settings 19                      |
|           | Confirm Flag <b>19</b>                         |
|           | Configure SoL 19                               |
|           | Create a Virtual Drive <b>19</b>               |
|           |                                                |

Disable Drive Security 20 Enable Drive Security 20 Enable-ImcPidCatalog 20 Enable IP Blocking 20 Enable Secure LDAP Setting 21 Export-ImcHardwareInventory 21 Filters 22 Force Flag 22 Get Adapter and Controller Information 23 Get-ImcKmipDownloadStatus 23 Get-ImcKmipUploadStatus 23 HUU Firmware Update 24 HUU Firmware Update through SD Card 24 Modify Drive Security Information 25 Managed Object Synchronization 25 Modify Syslog Settings 25 New Signing Certificate Request 26 PowerTool Cmdlet Generation 26 Receive Certificate for IMC 26 Receive-ImcKmipEntity 26 Receive-ImcLdapCACertificate 27 Remove-ImcLdapCACertificate 27 Reset-ImcEventFilters 27 Send-ImcBiosProfile 27 Send-ImcKmipEntity 28 Send-ImcLdapCACertificate 28 Send-ImcPidCatalog 29 Server Actions 29 Set a Boot Drive 30 Change Disk Mode (JBOD to UG and vice-versa) 30 Set Boot Order 30 Setting BIOS Password 30 Start-ImcOsInstallation 30

Test-ImcLdapBinding 32

Transaction Support 32

vMedia Configuration 32

Create vNIC/Adapter 33

Cisco UCS Communities 33

Related Cisco IMC Documentation and Documentation Feedback 33

Obtaining Documentation and Submitting a Service Request **33** 

#### Contents

I

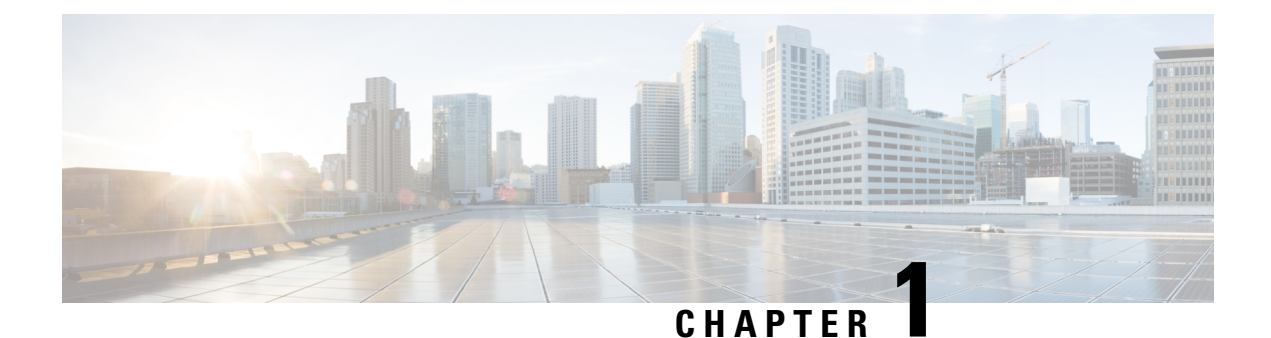

### Introduction

This chapter contains the following sections:

- Overview of Cisco IMC PowerTool, on page 1
- Management Information Model, on page 1
- System Requirements, on page 3

### **Overview of Cisco IMC PowerTool**

Cisco IMC PowerTool is a PowerShell module that uses XML APIs to help automate aspects of Cisco IMC. It enables easy integration with existing IT management processes and tools.

The PowerTool cmdlets work on the Cisco IMC Management Information Tree (MIT). The cmdlets allows you to create, modify, or delete actions on the Managed Objects (MOs) in the tree.

### **Management Information Model**

All the physical and logical components that compose a Cisco IMC are represented in a hierarchical Management Information Model (MIM), referred as the MIT. Each node in the tree represents a Managed Object (MO), identified by its unique distinguished name (DN).

**Management Information Model** 

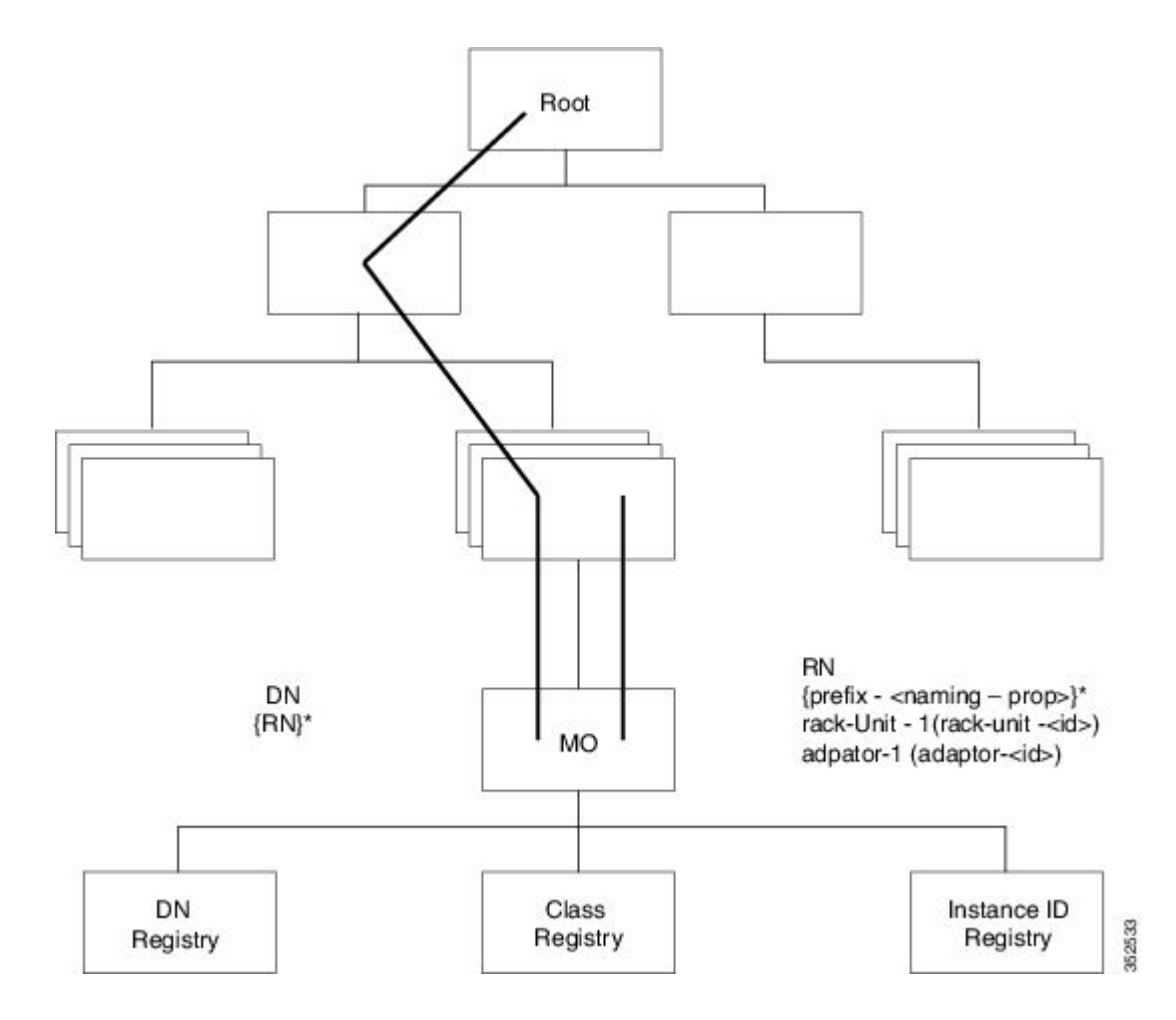

#### **Managed Objects**

Managed Objects are abstractions of Cisco IMC MIT resources, such as CPUs, DIMMs, adapter cards, fans, and power supply units. MOs represent any physical or logical entity configured or managed in the Cisco IMC MIT. For example, physical entities-CPUs, DIMMs, adapter cards, and fans and logical entities-users, communication services like HTTP, SSH are represented as MOs.

#### **Managed Objects**

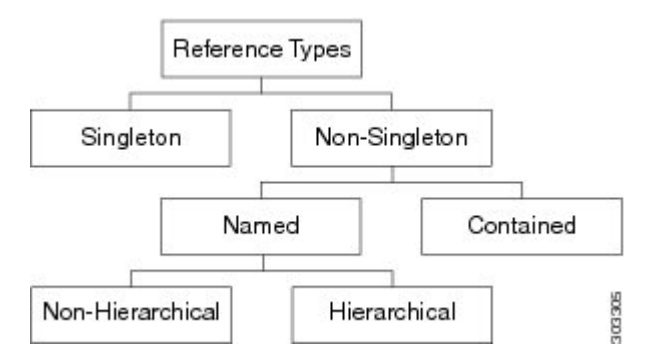

Each MO is identified in the tree with its Distinguish Name (DN). The MO can be identified within the context of its parent with its relative name (RN). The DN identifies the place of the MO in the MIT. A DN is a

concatenation of all the relative names that start from the root to the MO itself. Essentially, DN = [RN]/[RN]/.../[RN].

In the following example, DN provides a fully qualified name for adapter-1 in the model.

< dn = "sys/rack-unit-1/adapter-1" />

This DN is composed of the following RN:

topSystem MO: rn="sys" computeRackUnit MO: rn="rack-unit-1" adapterUnit MO: rn ="adapter-<id>"

An RN has a value of one or more of the MO properties embedded in it. It allows you to differentiate multiple MOs of the same type within the context of the parent. Any properties that form part of the RN, are referred as "naming properties".

For instance, adapter MOs reside under a rack unit MO. The adapter MO contains the adapter identifier as part of its Rn (adapter-[Id]), which uniquely identifies each adapter MO in the context of a rack unit.

### System Requirements

Before installing Cisco IMC PowerTool, ensure that the system meets the following requirements:

- Install Windows PowerShell 5.1 or higher
- .NET Framework Version 4.7.1 or higher
- Windows PowerShell 4.0 or higher for DSC

#### **Cisco UCS C-Series Servers**

Cisco IMC PowerTool is compatible with the following Cisco IMC releases:

- Release 4.2
- Release 4.1
- Release 4.0
- Release 3.1
- Release 3.0
- Release 2.0 and higher
- Release 1.5 and higher

#### **Cisco UCS E-Series Servers**

Cisco IMC PowerTool is compatible with the following Cisco UCS E-Series releases:

• Release 2.2(1) and higher for the E-Series servers

#### Methods

Methods are Cisco IMC XML APIs used to manage and monitor the system. The following methods are supported:

- Authentication
- aaaLogin-Initial method for a login
- aaaRefresh-Refreshes the current authentication cookie
- · aaaLogout-Exits the current session and deactivates the corresponding authentication cookie
- configResolveDn—Retrieves objects by DN
- · configResolveClass-Retrieves objects of a given class
- configResolveChildren-Retrieves the child objects of an object
- configResolveParent—Retrieves the parent object of an object
- configConfMo—Affects a single managed object. For example, a DN
- · eventSubscribe-Used to register events

### **Cisco IMC PowerTool Mapping**

Most of the Cisco IMC PowerTool cmdlets are generated from the MO specification. A noun is used in place of the type (Fan instead of EquipmentFan, and so on). Get, Add, Set, Remove cmdlets, or a subset are generated for the various MO types. All cmdlets support the XML parameter, which dumps the XML request and response on the screen.

#### Add Cmdlet

-Uses the ConfigConfMo method with the MO status "created" with the specified property values. If the Force parameter is specified, there is no prompt for confirmation.

#### Get Cmdlet

-Uses the ConfigResolveClass method to retrieve MOs. XML API of Cisco IMC does not support any filters. Once the property parameters are specified, the PowerTool collects the instances of the specified class and filters on the client side using, the property values.

#### Set Cmdlet

-Uses the ConfigConfMo method with MO status "modified" with the specified property values. If the Force parameter is specified, there is no prompt for confirmation.

#### **Remove Cmdlet**

-Uses the ConfigConfMo method with the MO status "deleted." If the Force parameter is specified, there is no prompt for confirmation.

| Property                   | Get              | Add              | Set |  |
|----------------------------|------------------|------------------|-----|--|
| Naming                     | Yes (Positional) | Yes (Positional) | No  |  |
| Create-Only                | Yes              | Yes              | No  |  |
| Read-Write                 | Yes              | Yes              | Yes |  |
| Operational/ Read-Only Yes |                  | No               | No  |  |

This table lists the properties that can be specified for a given verb:

This table lists the type that appears in the pipeline for corresponding cmdlets:

| Verb or Type | Pipeline Input                                                                    |
|--------------|-----------------------------------------------------------------------------------|
| Get          | Singleton-None non-singleton-Parent Type                                          |
| Add          | Singleton-None non-singleton-Parent Type                                          |
| Set          | MO has naming property-Same type MO has no<br>naming property-Same or Parent Type |
| Remove/Clear | Same Type                                                                         |

This table lists the methods invoked to generate the required XML requests:

| Cmdlet                                           | Method                                                               |
|--------------------------------------------------|----------------------------------------------------------------------|
| Add-Imc                                          | ConfigConfMo                                                         |
| Set-Imc                                          |                                                                      |
| Get-Imc                                          | ConfigResolveClass with client-side filters                          |
| Get-ImcManagedObject -ClassId                    | ConfigResolveClass                                                   |
| Get-ImcManagedObject -ClassId -Dnlist            | ConfigResolveClass (The output is then filtered for the matching Dns |
| Get-ImcManagedObject -Dn                         | ConfigResolveDn                                                      |
| Connect-Imc                                      | AaaLogin                                                             |
| Disconnect-Imc                                   | AaaLogout                                                            |
| Background                                       | AaaRefresh                                                           |
| This is not a cmdlet. It is a background service |                                                                      |
| Get-ImcChild                                     | ConfigResolveChildren                                                |

Get-ImcCmdletMeta is used to explore the MO types, the corresponding nouns, supported verbs, and properties of the MOs. It is also used to view the details of properties including the type, such as, naming, Read, or Write, and Cisco IMC version in which the property was introduced.

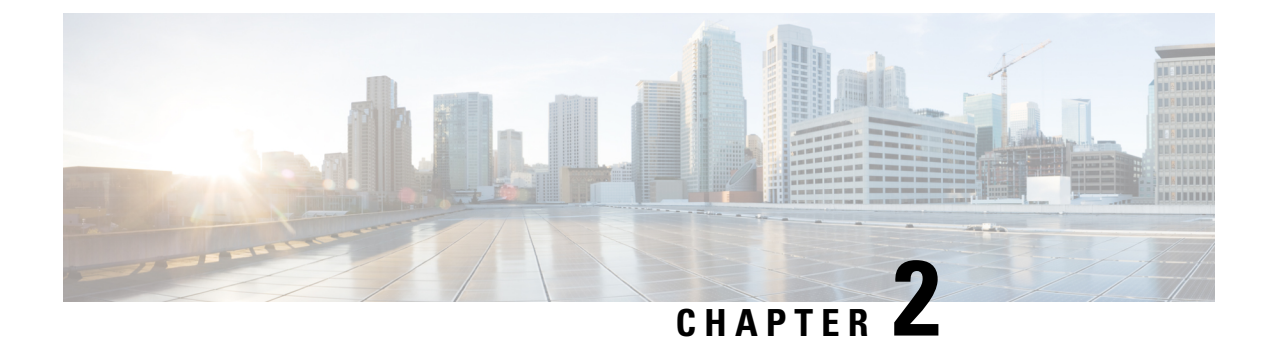

### **Getting Started**

This chapter contains the following sections:

- Connecting to Cisco IMC, on page 7
- Default Cisco IMC, on page 8
- Connect to Multiple Cisco IMCs, on page 8
- Credentials To and From a File, on page 9
- SSL Handling, on page 10
- Aliases, on page 10

### **Connecting to Cisco IMC**

- **Step 1** From the desktop shortcut, launch IMC PowerTool.
- **Step 2** View all cmdlets, functions, and aliases supported by Cisco IMC PowerTool, using the following cmdlets:

Get-Command -Module Cisco.Imc
Get-Command -Module Cisco.Imc | group CommandType
Get-Command -Module Cisco.Imc | measure

**Step 3** Connect to a Cisco IMC, using the following cmdlets:

\$handle = Connect-Imc <ip or hostname> -NotDefault

After logging on, by default, the Cisco IMC handle is added to the default Cisco IMC list, unless the -NotDefault option is specified. Every cmdlet that operates on a Cisco IMC takes the –Imc parameter, where the handle can be specified.

**Step 4** Connect to a Cisco IMC using a proxy, using the following cmdlets:

```
$proxy = New-Object System.Net.WebProxy
$proxy.Address = "http:\\<url>:<port>"
$proxy.UseDefaultCredentials = $false
$proxy.Credentials = New-Object System.Net.NetworkCredential("<user name>", "<password>")
$handle = Connect-Imc <ip or hostname> -Proxy $proxy
```

- **Step 5** Use the following cmdlets:
  - a) Get the consolidated status information from the Cisco IMC.

Get-ImcStatus -Imc \$handle

b) Get the inventory summary of the Cisco IMC.

Get-ImcRackUnit -Imc \$handle

c) Disconnect.

Disconnect-Imc -Imc \$handle

### **Default Cisco IMC**

If a no handle or name is specified, the Cisco IMC handle is added to a DefaultImc server list unless the –Imc parameter is specified. The first cmdlet in the pipeline operates on the default Cisco IMC list.

#### **Connect to Cisco IMC**

Connect-Imc <ip or hostname>

Get the default Cisco IMC

Get-UcsPsSession

Get the status information and Cisco IMC version

Get-ImcStatus

Get Cisco IMC server details

Get-ImcRackUnit

#### **Enable HTTP on Cisco IMC**

Get-ImcHttp | Set-ImcHttp -AdminState enabled

**Disable HTTP on Cisco IMC** 

Get-ImcHttp | Set-ImcHttp -AdminState disabled

**Disconnect Cisco IMC** 

Disconnect-Imc

### **Connect to Multiple Cisco IMCs**

When you specify multiple handles, Cisco IMC PowerTool cmdlets can work with multiple Cisco IMCs. Use the following cmdlets to connect to multiple IMCs: Connecting to a Cisco IMC:

```
$handle1 = Connect-Imc <ip1> -NotDefault
$handle2 = Connect-Imc <ip2> -NotDefault
Get-ImcStatus -Imc $handle1, $handle2
Disconnect-Imc -Imc $handle1, $handle2
```

By default, multiple Cisco IMC handles are not allowed in DefaultImc. You can override this restriction by using the **Set-UcsPowerToolConfiguration** cmdlet.

```
Get-UcsPowerToolConfiguration
Set-UcsPowerToolConfiguration -SupportMultipleDefaultUcs $true
Connect-Imc <ipl>
Connect-Imc <ip2>
Get-ImcStatus
Disconnect-Imc
```

Connecting to Multiple Cisco IMC:

You can use the credentials which you used for connecting to a Cisco IMC.

```
$user = "<username>"
$password = "<password>" |
ConvertTo-SecureString -AsPlainText -Force
$cred = New-Object System.Management.Automation.PSCredential($user, $password)
$servers = @("<Imcl>", "<Imc2>", "<Imc3>")
Connect-Imc $servers -Credential $cred
```

### **Credentials To and From a File**

```
Connect-Imc <ip1>
Connect-Imc <ip2>
```

Credentials can be stored in a file. The stored credentials are encrypted with a specified key.

```
Export-UcsPsSession -LiteralPath C:\work\labs.xml
Disconnect-Imc
```

A login can be initiated from credentials stored in a file.

Connect-Imc -LiteralPath C:\work\labs.xml

Specify proxy while logging in with credentials stored in a file.

```
$proxy = New-Object System.Net.WebProxy
$proxy.Address = "http:\\<url>:<port>"
$proxy.UseDefaultCredentials = $false
$proxy.Credentials = New-Object System.Net.NetworkCredential("<user name>", "<password>")
Connect-Imc -LiteralPath C:\work\lab.xml -Proxy $proxy
```

Log in to an extra system and add the credentials to the file.

```
Connect-Imc <ip3>
Export-UcsPSSession -Path C:\work\lab.xml -Merge
```

### **SSL** Handling

When you connect to a Cisco IMC, the server does not recognize the valid certificates. The connection depends on InvalidCertificateAction. InvalidCertificateAction is set to Ignore by default. By default, Cisco IMC PowerTool is configured to establish the connection without a valid certificate.

You can override this setting by using the Set-UcsPowerToolConfiguration cmdlet.

```
Get-UcsPowerToolConfiguration
Set-UcsPowerToolConfiguration -InvalidCertificateAction Fail
```

The following table describes the options for checking the validity of the certificate:

| Options | Description                                                                              |
|---------|------------------------------------------------------------------------------------------|
| Fail    | The cmdlet does not establish connection if the certificate is not valid.                |
| Ignore  | The cmdlet establishes a connection without considering that the certificate is invalid. |
| Default | (Windows default) The cmdlet establishes a connection if the certificate is valid.       |

### Aliases

Some aliases are predefined for convenience. To view the list of all aliases, run the following cmdlet:

gal | ? {\$\_.Name -like "\*-Imc\*" } | select Name

The following table lists the aliases and the corresponding cmdlets:

| Alias                       | Cmdlet                                                                                      |
|-----------------------------|---------------------------------------------------------------------------------------------|
| Clear-ImcKmipLogin          | Get-ImcKmipServerLogin   Set-ImcKmipServerLogin<br>-AdminAction clear                       |
| Clear-ImcKmipServer         | Get-ImcKmipServer   Set-ImcKmipServer<br>–AdminAction clear                                 |
| Remove-ImcRootCACertificate | Get-ImcKmipManagement <br>Set- ImcKmipManagement –AdminAction<br>delete-root-ca-certificate |
| Remove-ImcClientCertificate | Get-ImcKmipManagement <br>Set- ImcKmipManagement –AdminAction<br>delete-client-certificate  |

| Alias                                | Cmdlet                                                                                                    |
|--------------------------------------|----------------------------------------------------------------------------------------------------|
| Remove-ImcClientPrivateKey           | Get-ImcKmipManagement                                                                                                 |
|                                      | Set- ImcKmipManagement –AdminAction<br>delete-client-private-key                                                      |
| Enable-ImcBiosProfile                | Get-ImcBiosProfile  Set-ImcBiosProfile<br>-AdminAction activate                                                       |
| Remove-ImcBiosProfile                | Get-ImcBiosProfile   Set-ImcBiosProfile<br>-AdminAction delete                                                        |
| Backup-ImcBiosProfile                | Get-ImcBiosProfileManagement  <br>Set-ImcBiosProfileManagement –AdminAction<br>backup                                 |
| Clear-ImcOneTimePrecisionBoot Device | Get-ImcOneTimePrecisionBoot Device   Set<br>ImcOneTimePrecisionBoot Device –AdminAction<br>clear-one-time-boot-device |
| Reset-ImcStorageController           | Get-ImcStorageController   Set-ImcStorageController<br>-AdminAction delete-all-vds-reset-pds                          |
| Clear-ImcBootDrive                   | Get-ImcStorageController   Set-ImcStorageController<br>-AdminAction clear-boot-drive                                  |
| Clear-ImcForeignConfig               | Get-ImcStorageController   Set-ImcStorageController<br>-AdminAction clear-foreign-config                              |
| Disable-ImcJbod                      | Get-ImcStorageController   Set-ImcStorageController<br>-AdminAction disable-jbod                                      |
| Enable-ImcJbod                       | Get-ImcStorageController   Set-ImcStorageController<br>-AdminAction enable-jbod                                       |
| Get-ImcTtyLog                        | Get-ImcStorageController   Set-ImcStorageController<br>-AdminAction get-tty-log                                       |
| Import-ImcForeignConfig              | Get-ImcStorageController   Set-ImcStorageController<br>-AdminAction import-foreign-config                             |
| Add-ImcMo                            | Add-ImcManagedObject                                                                                                  |
| Disable-ImcLocatorLed                | Set-ImcLocatorLed -AdminState off                                                                                     |
| Enable-ImcLocatorLed                 | Set-ImcLocatorLed -AdminState on                                                                                      |
| Enable-ImcPidCatalog                 | Set-ImcActivatePIDCatalog -AdminState trigger                                                                         |
| Get-ImcMo                            | Get-ImcManagedObject                                                                                                  |
| Remove-ImcLdapCertificate            | Set-ImcLdapCACertificate -AdminAction<br>delete-ca-certificate                                                        |

I

| Alias                           | Cmdlet                                                         |
|---------------------------------|----------------------------------------------------------------|
| Remove-ImcMo                    | Remove-ImcManagedObject                                        |
| Reset-ImcServer                 | Set-ImcRackUnit - AdminPower hard-reset-immediate              |
| Reset-ImcEventFileters          | Set-ImcEventManagement -AdminAction<br>reset-event-filters     |
| Restart-ImcServer               | Set-ImcRackUnit -AdminPower cycle-immediate                    |
| Set-ImcMo                       | Set-ImcManagedObject                                           |
| Start-ImcServer                 | Set-ImcRackUnit -AdminPower up                                 |
| Stop-ImcServer                  | Set-ImcRackUnit -AdminPower soft-shut-down                     |
| Invoke-ImcPowerCharacterization | Set-ImcPowerBudget -AdminAction start-power-char               |
| Reset-ImcPowerProfile           | Set-ImcPowerBudget -AdminAction<br>reset-power-profile-default |
| Test-ImcLdapBinding             | Set-ImcLdapCACertificate -AdminAction<br>test-Idap-binding     |

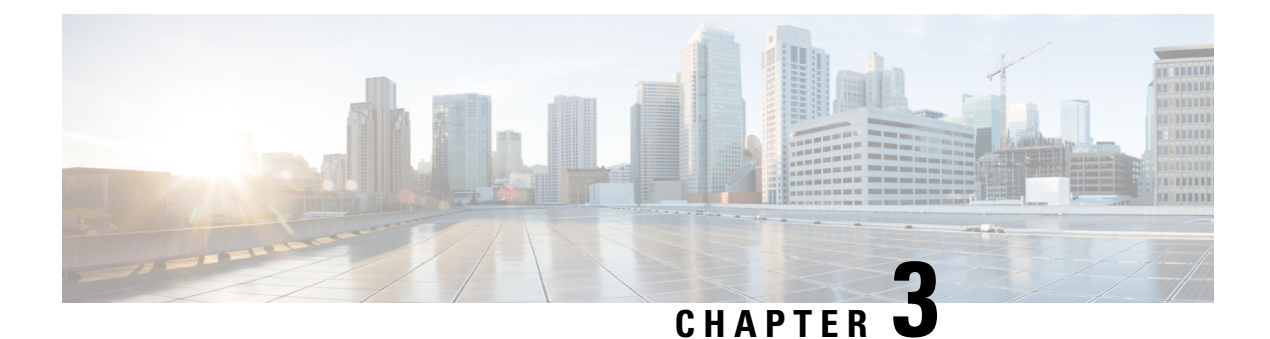

## **Examples**

This chapter contains the following sections:

- Activate Cisco IMC Firmware, on page 14
- Add User, on page 14
- Cisco IMC Desired State Configuration (DSC), on page 14
- Cisco IMC Firmware Update, on page 18
- Clear a Boot Drive, on page 18
- Configure LDAP Settings, on page 18
- Configure NTP Settings, on page 19
- Confirm Flag, on page 19
- Configure SoL, on page 19
- Create a Virtual Drive, on page 19
- Disable Drive Security, on page 20
- Enable Drive Security, on page 20
- Enable-ImcPidCatalog, on page 20
- Enable IP Blocking, on page 20
- Enable Secure LDAP Setting, on page 21
- Export-ImcHardwareInventory, on page 21
- Filters, on page 22
- Force Flag, on page 22
- Get Adapter and Controller Information, on page 23
- Get-ImcKmipDownloadStatus, on page 23
- Get-ImcKmipUploadStatus, on page 23
- HUU Firmware Update, on page 24
- HUU Firmware Update through SD Card, on page 24
- Modify Drive Security Information, on page 25
- Managed Object Synchronization, on page 25
- Modify Syslog Settings, on page 25
- New Signing Certificate Request, on page 26
- PowerTool Cmdlet Generation, on page 26
- Receive Certificate for IMC, on page 26
- Receive-ImcKmipEntity, on page 26
- Receive-ImcLdapCACertificate, on page 27
- Remove-ImcLdapCACertificate, on page 27

- Reset-ImcEventFilters, on page 27
- Send-ImcBiosProfile, on page 27
- Send-ImcKmipEntity, on page 28
- Send-ImcLdapCACertificate, on page 28
- Send-ImcPidCatalog, on page 29
- Server Actions, on page 29
- Set a Boot Drive, on page 30
- Change Disk Mode (JBOD to UG and vice-versa), on page 30
- Set Boot Order, on page 30
- Setting BIOS Password, on page 30
- Start-ImcOsInstallation, on page 30
- Test-ImcLdapBinding, on page 32
- Transaction Support, on page 32
- vMedia Configuration, on page 32
- Create vNIC/Adapter, on page 33
- Cisco UCS Communities, on page 33
- Related Cisco IMC Documentation and Documentation Feedback, on page 33
- Obtaining Documentation and Submitting a Service Request, on page 33

### **Activate Cisco IMC Firmware**

Activate the Cisco IMC firmware, using the following cmdlet:

```
Get-ImcFirmwareBootDefinition -Type "blade-controller" |
Get-ImcFirmwareBootUnit | Set-ImcFirmwareBootUnit-AdminState trigger -Image backup
-ResetOnActivate yes -Force
```

### Add User

```
Get-ImcLocalUser -Id 9 | Set-ImcLocalUser -Name "admin" -pwd "Password" -AccountStatus "active" -Priv "admin"
```

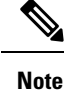

Clear-ImcLocalUser changes the status to inactive and does not remove the user or data.

### **Cisco IMC Desired State Configuration (DSC)**

Desired State Configuration (DSC) is a new approach for configuring local and remote machines. You can use IMC DSC resources to configure multiple IMC in a datacenter from a centralized root server. PowerTool module Cisco.UCS.DesiredStateConfiguration contains all the custom IMC DSC resources.

```
Get-Module Cisco.UCS.DesiredStateConfiguration -ListAvailable
Get-DscResource | where{$_.Module -ilike 'Cisco*'
-and $ .Name -ilike 'imc*'} | Select Name
```

A DSC resource can execute in parallel, and maximum number of XML API connections on any Cisco IMC is limited to 4. So, specify add DependsOn property to each IMC DSC resource in such cases.

### ImcManagedObject Resource

The ImcManagedObject resource is part of the Cisco.UCS.DesiredStateConfiguration module. It provides a mechanism to configure a Cisco IMC Managed Object (MO) by specifying the details of the MO on multiple Cisco IMC servers using a DSC framework.

Syntax

```
ImcManagedObject [string] #ResourceName
{
Dn = [string]
Identifier = [string]
ImcConnectionString = [string]
ImcCredentials = [PSCredential]
[ Action = [string] { Add | Set } ]
[ ClassId = [string] ]
[ DependsOn = [string]] ]
[ Ensure = [string] { Absent | Present } ]
[ PropertyMap = [string] ]
[ WebProxyCredentials = [PSCredential] ]
}
```

| Property            | Description                                                                                                    |
|---------------------|----------------------------------------------------------------------------------------------------|
| Dn                  | Specifies the Dn of a managed object.                                                                                                    |
| Identifier          | Specifies the unique id for the DSC resource.                                                                                                    |
| ImcConnectionString | Specifies the connection string for an IMC server.                                                                                                    |
|                     | Syntax:                                                                                                    |
|                     | <pre>Name=<ipaddress> [`nNoSs1=<bool>][`nPort=<ushort>] [`nProxyAddress=<proxyaddress>] [`nUseProxyDefaultCredentials=<bool>]</bool></proxyaddress></ushort></bool></ipaddress></pre>                                                                                                    |
| ImcCredentials      | Indicates the credentials required to access IMC                                                                                                    |
| Action              | Specifies the action you want to perform on a managed object. Set this property to <b>Add</b> for adding a managed object. Set it to <b>Set</b> for modifying an existing managed object.                                                                                                    |
| ClassId             | Specifies the class id of a managed object.                                                                                                    |
| DependsOn           | Indicates that the configuration of another resource<br>must run before this resource is configured. For<br>example, the first ID of the resource configuration<br>script block that you want to run is ResourceName<br>and its type is ResourceType. The syntax for using<br>this property is: |
|                     | DependsOn = "[ResourceType]ResourceName"                                                                                                    |

| Property            | Description                                                                                                    |
|---------------------|----------------------------------------------------------------------------------------------------|
| Ensure              | Indicates if a managed object exists. Set this property<br>to <b>Absent</b> to ensure that the managed object does not<br>exist. Set to <b>Present</b> to ensure that the managed object<br>does exist. The default is Present. |
| PropertyMap         | Specifies the properties of a managed object as keyValue pairs.                                                                                                    |
|                     | Syntax:                                                                                                    |
|                     | ` <key1>=<value1> `<key2>=<value2></value2></key2></value1></key1>                                                                                                    |
| WebProxyCredentials | Indicates the credentials for a web proxy.                                                                                                    |

#### Example

The following example shows how to use the ImcManagebObject resource to add a Managed Object with Dn "sys/rack-unit-1/boot-policy/efi-read-only".

Use, Action="Set" to edit an existing MO.

Configuration ImcManagedObjectResourceDemo

```
{
param(
[Parameter(Mandatory=$true)]
[PsCredential] $imcCredential,
[Parameter (Mandatory=$true)]
[string] $connectionString
)
Import-DSCResource -ModuleName Cisco.Ucs.DesiredStateConfiguration
Node "localhost"
{
ImcManagedObject ResourceInstance
{
Ensure = "Present"
ClassId= "lsbootEfi"
Dn = "sys/rack-unit-1/boot-policy/efi-read-only"
PropertyMap = "Access = read-only `nType = efi `nOrder = 4"
ImcCredentials = $imcCredential
ImcConnectionString = $connectionString
Identifier = "2"
}
}
}
```

#### **ImcScript Resource**

ImcScript resource in a Cisco.Ucs.DesiredStateConfiguration module provides a mechanism to execute IMC PowerTool cmdlets.

#### Syntax

ImcScript [string] #ResourceName

```
{
    [
    Dn = [string]
    Identifier = [string]
    ImcConnectionString = [string]
    ImcCredentials = [PSCredential]
    Script = [string]
    [ Action = [string] { Add | Set } ]
    [ DependsOn = [string[]] ]
    [ Ensure = [string] { Absent | Present } ]
    [ WebProxyCredentials = [PSCredential] ]
}
```

| Property            | Description                                                                                                    |
|---------------------|----------------------------------------------------------------------------------------------------|
| Dn                  | Specifies Dn of a managed object.                                                                                                    |
| Identifier          | Specifies the unique id for the DSC resource.                                                                                                    |
| Script              | Specifies set of PowerTool cmdlets. Use ` $n$ as new cmdlet prefix.                                                                                                    |
| ImcConnectionString | Specifies the connection string for an IMC server.                                                                                                    |
|                     | Syntax:                                                                                                    |
|                     | <pre>Name=<ipaddress> [`nNoSsl=<bool>][`nPort=<ushort>] [`nProxyAddress=<proxyaddress>] [`nUseProxyDefaultCredentials=<bool>]</bool></proxyaddress></ushort></bool></ipaddress></pre>                                                                                                    |
| ImcCredentials      | Indicates the credentials required to access an IMC server.                                                                                                    |
| Action              | Specifies the action you want to perform on a<br>managed object. Set this property Add for adding a<br>managed object. Set it to Set to modify an existing<br>managed object.                                                                                                    |
| DependsOn           | Indicates that the configuration of another resource<br>must run before this resource is configured. For<br>example, if the ID of the resource configuration script<br>block that you want to run first is ResourceName and<br>its type is ResourceType. The syntax for using this<br>property is:<br>DependsOn = "[ResourceType]ResourceName" |
| Ensure              | Indicates if Script executes or not. The default is Present.                                                                                                    |
| WebProxyCredentials | Indicates the credentials for a web proxy.                                                                                                    |
| WebProxyCredentials | Indicates the credentials for a web proxy.                                                                                                    |

Syntax

```
Configuration ImcScriptResourceDemo
{
param(
[Parameter(Mandatory=$true)]
[PsCredential] $imcCredential,
[Parameter(Mandatory=$true)]
[string] $connectionString
)
Import-DSCResource -ModuleName Cisco.Ucs.DesiredStateConfiguration
Node "localhost"
{
ImcScript ResourceInstance
Ensure = "Present"
Dn = "sys/svc-ext/snmp-svc/snmpv3-user-9"
Script= "Clear-ImcSnmpUser -id 2 -force
`n Add-ImcSnmpUser -Id 9 -Name 'testuser'
-Auth MD5 -AuthPwd password1 -Privacy AES
-PrivacyPwd password2 -SecurityLevel authpriv
`n Clear-ImcSnmpUser -id 2 -force "
ImcCredentials = $imcCredential
ImcConnectionString = $connectionString
Identifier = "2"
} }
}
```

### **Cisco IMC Firmware Update**

Create a user credential, using the following cmdlet:

```
$user = "<username>"
$password = "<password>"
$cred = New-Object System.Management.Automation.PSCredential($user,$password)
```

Update Cisco IMC Firmware, using the following cmdlet:

```
Get-ImcFirmwareUpdatable -Type blade-controller | Set-ImcFirmwareUpdatable -AdminState trigger -Type blade-controller -Protocol ftp -RemoteServer "10.65.183.111" -RemotePath "/UcseBin/UCSE_CIMC_2.3.1.bin"-RemoteCredential $cred-Force
```

### **Clear a Boot Drive**

To clear the boot drive, use the following cmdlet:

```
Get-ImcStorageController | Set-ImcStorageController -AdminAction "clear-boot-drive" -Force
```

### **Configure LDAP Settings**

Configure LDAP server using the below cmdlet:

Set-ImcAaaLdap -Basedn 'DC=cisco,DC=com' -Domain 'cisco.com' -AdminState enabled -BindMethod configured-credentials -Encryption disabled -LdapServer1 1.1.1.1 -LdapServerPort1 389 -Timeout 60 -Password \*\*\*\*\* -ErrorAction Stop -Force -Xml

### **Configure NTP Settings**

Configure the NTP settings, using the following cmdlet:

Get-ImcNtpServer | Set-ImcNtpServer -NtpEnable "yes" -NtpServer1 1.1.1.1 -Force

### **Confirm Flag**

When Confirm - Switch parameter in a PowerTool cmdlet is specified, you are prompted to confirm the changes. Cmdlet sends a request to confirm the changes applied to the system which is outside of the Windows PowerShell environment. For example, if a cmdlet is executed to clear an SNMP user, the cmdlet requires confirmation from the user to complete the action.

#### Syntax

```
Get-ImcSnmpUser -Name snmpuser | Clear-ImcSnmpUser -Confirm
Confirm
Are you sure you want to perform this action?
Performing the operation "Clear-ImcSnmpUser" on target "Clear".
[Y] Yes [A] Yes to All [N] No [L] No to All [S] Suspend [?] Help (default is "Y"):
```

### **Configure SoL**

Configure the SoL, using the following cmdlet:

```
Get-ImcSolif -Dn ``sys/rack-unit-1/sol-if" | Set-ImcSolIf -AdminState ``enable" -Speed ``57600"
-Force
```

### **Create a Virtual Drive**

Create a virtual drive using unused physical drive.

```
Get-ImcStorageVirtualDriveCreatorUsingUnusedPhysicalDrive |
Set-ImcStorageVirtualDriveCreatorUsingUnusedPhysicalDrive
-AdminState trigger -size "400 MB" -DriveGroup "[2]" -RaidLevel 0 -VirtualDriveName "vd_111"
-Force
```

Create a virtual drive using a virtual drive group

```
Get-ImcStorageVirtualDriveCreatorUsingVirtualDriveGroup |
Set-ImcStorageVirtualDriveCreatorUsingVirtualDriveGroup
-AdminState trigger -VirtualDriveName "vd_New"-SharedVirtualDriveId "3" -Size "100 MB"
-Force
```

#### Create a virtual drive from multiple drives

```
Get-ImcStorageController |
Set-ImcStorageVirtualDriveCreatorUsingUnusedPhysicalDrive
-AdminState trigger -DriveGroup "[1,2]" -RaidLevel 1 -Size "285148 MB" -VirtualDriveName
"RAID1_12" -WritePolicy "Always Write Back" -Force
```

### **Disable Drive Security**

Disables the controller lock key depending on its current state on the disk.

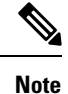

On disabling the drive security, the data on all secure drives becomes unusable.

```
Get-ImcStorageController | Disable-ImcDriveSecurity -Force
Get-ImcSelfEncryptStorageController | Disable-ImcDriveSecurity -Force
```

### **Enable Drive Security**

Enables the controller lock key depending on its current state on the disk.

```
Get-ImcStorageController | Enable-ImcDriveSecurity -KeyId "myKey123" -SecurityKey "myPass123" -Force
```

### Enable-ImcPidCatalog

Enables the uploaded PID catalogue on the IMC server.

#### Syntax

Get-ImcPidCatalog | Enable-ImcPidCatalog -Force

### **Enable IP Blocking**

Enable IP blocking, using the following cmdlet:

Get-ImcIpBlocking | Set-ImcIpBlocking -Enable "yes"

### **Enable Secure LDAP Setting**

#### **Upload LDAP Certificate on Web Server**

Set-ImcSecureLdap -AdminAction remote-cert-upload -AdminState enabled -Protocol http -RemoteServer 10.10.10.10 -RemoteFile /LDAP Certificate/root.crt

#### **Paste LDAP Certificate Content**

Set-ImcSecureLdap -AdminState enabled -AdminAction content-cert-upload -CertificateContent

```
"----BEGIN CERTIFICATE-----
```

```
MIICdDCCAd0CFFkKHYlAcLzj3+/JQr9boY7biCNDMA0GCSqGSIb3DQEBCwUAMHkx
CzAJBgNVBAYTAklOMQswCQYDVQQIDAJNSDELMAkGA1UEBwwCUE4xCzAJBgNVBAOM
AkNJMQswCQYDVQQLDAJDTDETMBEGA1UEAwwKTERBUFNFUlZFUjEhMB8GCSqGSIb3
DQEJARYSCHJhdGVla0BzYW1wbGUuY29tMB4XDTIxMDEwODEyMzYxOVoXDTIzMTAy
OTEyMzYxOVoweTELMAkGA1UEBhMCSU4xCzAJBgNVBAgMAklIMQswCQYDVQQHDAJQ
TjELMAkGA1UECgwCQ0kxCzAJBgNVBASMAkNMRMwEQYDVQQDDApMREFQU0VSVkVS
MSEwHwJJKoZIhvcNAQkBFhJwcmF0ZWVrQHNhbXBsZS5jb20wgZ8wDQYJKoZIhvcN
AQEBBQADgY0AMIGJAOGBALCxqv3DJ+Zg5/gi6kX30YLMA8g+d1v3S1VHsvBikrdS
yHqq5Ky2mrwyb2XwEjzPA67CS9WHTXmZox8BseGQgSeEU1Y+H6ml0t0q5ofLkyHI
1/0VNnB7R1mftZz/hKMz47g3aoxQDcp1D3f3XQDzgxH5d0qBesizLKpgV71n/Fp3
AgMBAAEwDQYJKoZIhvcNAQELBQADgYEAAdgpSXKTsw4Thn7dUQ+6bCcrmL+jjrFH
3qIbxIBA0JILC6POfWnQtoiX3q2aWsuT87fJV5SRvuV+fSMn3kBsZ5oQ1IbsEmLY
EBuld9vCOeYOSMCB5adIIf11XFc55XSENXLKJy5/Ot+vrSClG96STVqxp15DWU2A
waK1hBimPKE=
-----END CERTIFICATE-----
```

### **Export-ImcHardwareInventory**

The **Export-ImcHardwareInventory** cmdlet exports the hardware inventory of the system to a remote location. You can also specify the remote server details, such as IP/HostName, protocol, path and filename, username and password, if any.

#### Syntax

```
Export-ImcHardwareInventory -Chassis <EquipmentChassis> -Hostname <string> [-Proto <string>]
  [-Pwd <string>]
  -RemoteFile <string> [-User <string>] [-XtraProperty <Hashtable>] [-Force]
  [<CommonParameters>]
Export-ImcHardwareInventory -TopSystem <TopSystem> -Hostname <string> [-Proto <string>]
  [-Pwd <string>] -RemoteFile <string> [-User <string>] [-XtraProperty <Hashtable>] [-Force]
  [<CommonParameters>]
```

#### Example

```
Get-ImcTopSystem | Export-ImcHardwareInventory -Hostname "10.10.10.10" -Proto scp -User
root
-Pwd <password> -RemoteFile "/root/test/InventoryExportReport.txt" -Force
```

### **Filters**

# Get SysdebugMEpLog managed object, where Type equals to "SEL" or "Syslog".

Get-ImcRackUnit | Get-ImcMgmtController | Get-ImcSysdebugMEpLog -Filter '(type -ilike SEL)
-or (Type -clike Syslog)'

# Get SysdebugMEpLog managed object, where Type equals to "SEL" or #"Syslog", and Id equals to "0".

Get-ImcRackUnit | Get-ImcMgmtController | Get-ImcSysdebugMEpLog -Filter '(type -ilike SEL)
-or (Type -clike Syslog)' -Id 0 -Type SEL

# Get a local user, where a name can be "admin" (case sensitive).

Get-ImcManagedObject -ClassId aaaUser -Filter 'Name -clike admin'

# Get User, where a name can be"test\*" (support \* regular expression or case sensitive).

Get-ImcManagedObject -ClassId aaaUser -Filter 'Name -clike test\*'

# Get a local user, where AccountStatus is not equals to inactive.

Get-ImcManagedObject -ClassId aaaUser -Filter 'AccountStatus -cne inactive' # Get a local user, where AccountStatus matches 'inacti'.

Get-ImcManagedObject -ClassId aaaUser -Filter 'AccountStatus -cmatch inacti' # Get a local user, where AccountStatus matches with 'active' (starts with active or case sensitive).

Get-ImcManagedObject -ClassId aaaUser -Filter 'AccountStatus -cmatch ^active' # Get a local user, where AccountStatus does not match 'active' (starts with active or case sensitive).

Get-ImcManagedObject -ClassId aaaUser -Filter 'AccountStatus -cnotmatch ^active' # Get a local user, where Accountstatus is not 'active' (starts with active or case sensitive).

Get-ImcManagedObject -ClassId aaaUser -Filter 'AccountStatus -cnotlike active'

### **Force Flag**

All the set and remove cmdlets in PowerTool, prompt for a confirmation, you can skip this confirmation by using -Force flag.

#### Syntax

Get-ImcSnmpUser -Name snmpuser | Clear-ImcSnmpUser -Force

### Get Adapter and Controller Information

**# PCI Adapter Properties** 

```
Get-ImcPciEquipSlot -Id "1"
```

# Network Adapter Information

Get-ImcNetworkAdapterEthIf -Dn "sys/rack-unit-1/network-adapter-L/eth-1"

# Storage Controller Information

Get-ImcStorageController -Dn "sys/rack-unit-1/board/storage-SAS-SLOT-4"

### Get-ImcKmipDownloadStatus

The **Get-ImcKmipDownloadStatus** cmdlet provides an option to get the download status of a KMIP entity like Root CA Certificate, Client Certificate, and Client Private Key.

#### Syntax

Get-ImcKmipDownloadStatus [-Type <string>] [-XtraProperty <Hashtable>] [<CommonParameters>]

#### Example

```
Get-ImcKmipDownloadStatus
Get-ImcKmipDownloadStatus -Type RootCACertificate
Get-ImcKmipDownloadStatus -Type ClientCertificate
Get-ImcKmipDownloadStatus -Type ClientPrivateKey
```

### Get-ImcKmipUploadStatus

The **Get-ImcKmipUploadStatus** cmdlet provides an option to get the upload status of a KMIP entity like Root CA Certificate, Client Certificate, and Client Private Key.

#### Syntax

Get-ImcKmipUploadStatus [-Type <string>] [-XtraProperty <Hashtable>] [<CommonParameters>]

#### Example

```
Get-ImcKmipUploadStatus
Get-ImcKmipUploadStatus -Type RootCACertificate
Get-ImcKmipUploadStatus -Type ClientCertificate
Get-ImcKmipUploadStatus -Type ClientPrivateKey
```

### **HUU Firmware Update**

Create a user credential, using the following cmdlet:

```
$user = "<username>"
$password = "<password>"
$cred = New-Object System.Management.Automation.PSCredential($user,$password)
```

Update HUU firmware, using the following cmdlet:

```
Set-ImcHuuFirmwareUpdater -AdminState trigger -MapType nfs -RemoteIp 10.105.219.83
-RemoteCredential $cred-RemoteShare "/huuIso/ucs-c2x-huu-2.0.3d-1.iso" -StopOnError yes
-TimeOut 60 -UpdateComponent All-VerifyUpdate no -force -Xml
```

### HUU Firmware Update through SD Card

#### NFS Mapping:

```
Get-ImcStorageFlexUtilVirtualDriveImageMap -VirtualDrive "HUU" |
Set-ImcStorageFlexUtilVirtualDriveImageMap -AdminAction map -Map nfs -RemoteShare
"x.x.x:/nfsShareLocation"
-RemoteFile "ucs-c240m5-huu-3.1.3a.iso" -MountOptions "nolock" -Force
```

Update the mapped image to the HUU partition from specified mount location:

```
Get-ImcStorageFlexUtilVirtualDrive -PartitionName HUU |
Set-ImcStorageFlexUtilVirtualDrive -AdminAction update-vd -Force
```

Update status can be found using the below query:

```
Get-ImcStorageFlexUtilVirtualDrive -PartitionName HUU | select OperationInProgress, LastOperationStatus,HostAccessible
```

| Note |  |
|------|--|

OperationInProgress: value should be Update-Success

Request to enable the virtual drive which would make the partition visible to the host:

```
Get-ImcStorageFlexUtilVirtualDrive -PartitionName HUU |
Set-ImcStorageFlexUtilVirtualDrive -AdminAction enable-vd -Force
```

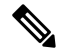

Note HostAccessible: Value should be Connected

#### Get the LUN ID to set the boot order:

Get-ImcStorageFlexUtilVirtualDrive -PartitionName HUU | select LunId

#### Set the boot order to boot from flex-util HUU partition based on LUN ID:

Get-ImcLsbootSd | set-ImcLsbootSd -Lun <lunId selected in above cmdlet>
-Order 1 -State enabled -Subtype flex-util -Force
Get-ImcLsbootDevPrecision | Set-ImcLsbootDevPrecision -RebootOnUpdate yes

Start HUU Firmware update process:

```
$user = "testUser"
$password = "testPassword" | ConvertTo-SecureString -AsPlainText -Force
$cred = New-Object System.Management.Automation.PSCredential($user,$password)
Set-ImcHuuFirmwareUpdater -AdminState trigger -MapType nfs -RemoteIp "NA" -RemoteCredential
$cred -RemoteShare "NA"
-StopOnError yes -TimeOut 120 -UpdateComponent All -VerifyUpdate no -BootMedium "microsd"
-Force
```

### **Modify Drive Security Information**

Update security key/keyId for a drive security MO, using the following cmdlet:

```
Get-ImcStorageController |Set-ImcDriveSecurity -KeyId "newkey" -KeyManagement local
-SecurityKey "password4321"
-ExistingSecurityKey "myPass123" -Force
```

### Managed Object Synchronization

# Enable SupportMultipleDefaultUcs to connect to multiple Cisco IMC, using the following cmdlet:

Set-UcsPowerToolConfiguration -SupportMultipleDefaultUcs \$true

# Get the credential and store it in a variable, using the following cmdlet:

```
$secpasswd = ConvertTo-SecureString password -AsPlainText -Force
$mycreds = New-Object System.Management.Automation.PSCredential ("admin",$secpasswd)
```

# Connect to different Cisco IMC, using the following cmdlet:

\$cimc1 = Connect-Imc xx.xx.xx -Credential \$mycreds \$cimc2 = Connect-Imc xx.xx.xx -Credential \$mycreds

# Get a local user from different Cisco IMC, using the following cmdlet:

\$user1 = Get-ImcLocalUser -Imc \$cimc1 -Id 1
\$user2 = Get-ImcLocalUser -Imc \$cimc2 -Id 1

# Synchronize a set of MOs from Cisco IMC2 to Cisco IMC1, using the following cmdlet:

Compare-ImcManagedObject \$user1 \$user2
Sync-ImcManagedObject (Compare-ImcManagedObject \$user1 \$user2) -Imc \$cimc1

### Modify Syslog Settings

Modify the syslog settings, using the following cmdlet:

Get-ImcSyslog | Set-ImcSyslog -LocalSeverity warning -RemoteSeverity debug -Force

### **New Signing Certificate Request**

Generate a certificate signing request (CSR) to obtain a new certificate. You can upload the new certificate to the Cisco IMC to replace the current server certificate. A public Certificate Authority (CA), such as VeriSign, or by your own certificate authority certifies the server. The generated certificate key length is 2048 bits.

```
New-ImcCertificateSigningRequest -CommonName "CSR2" -CountryCode India -Locality "GG6"
-Organization "cisco" -OrganizationalUnit "Tpidev" -Protocol ftp -State "Haryana" -RemoteFile
"ImcCertificate.txt" -RemoteServer 10.105.219.xx -User administrator -Pwd *****
```

### **PowerTool Cmdlet Generation**

ConvertTo-ImcCmdlet:

Cisco IMC GUI does not support XML logging. To generate the ConvertTo-ImcCmdlet cmdlets, rely on the output of the Get cmdlet and generate cmdlets to replicate the same object hierarchy.

Generate cmdlets for the specified MOs.

```
Get-ImcBiosSettings -Hierarchy | ConvertTo-ImcCmdlet
```

Save the cmdlet output in a file.

Get-ImcBiosSettings -Hierarchy | ConvertTo-ImcCmdlet -OutputPath "C:/OutputFile.txt"

### **Receive Certificate for IMC**

Gets the information of current certificate available on the Cisco IMC server.

```
Receive-ImcCertificate
```

### **Receive-ImcKmipEntity**

The **Receive-ImcKmipEntity** cmdlet provides an option to download a KMIP entity like Root CA Certificate, Client Certificate, and Client Private Key.

#### Syntax

```
Receive-ImcKmipEntity -Type <string> [-Protocol <string>] [-Pwd <string>] [-RemoteFile
<string>]
[-RemoteServer <string>] [-User <string>] [-XtraProperty <Hashtable>] [-Force]
[<CommonParameters>]
```

#### Example

Receive-ImcKmipEntity -Type RootCACertificate -RemoteServer 10.10.10.10 -User root -Pwd

```
<password>
-Protocol scp -RemoteFile "/root/test/RootCACertificate.pem" -Force
Receive-ImcKmipEntity -Type ClientCertificate -RemoteServer 10.10.10.10 -User root -Pwd
<password>
-Protocol scp -RemoteFile "/root/test/ClientCertificate.pem" -Force
Receive-ImcKmipEntity -Type ClientPrivateKey -RemoteServer 10.10.10.10 -User root -Pwd
<password>
-Protocol scp -RemoteFile "/root/test/ClientPrivateKey.pem" -Force
```

### Receive-ImcLdapCACertificate

Exports the LDAP CA certificate from the IMC server to a remote server.

#### Syntax

```
Get-ImcExportLdapCACertificate | Receive-ImcLdapCACertificate
-Protocol scp -RemoteServer "10.10.10.10" -RemoteFile
"/root/test/ExportFileLdapCACertificate.crt" -User
"user" -Pwd "Password123" -Force
```

### **Remove-ImcLdapCACertificate**

Removes the LDAP CA Certificate from the IMC server.

#### **Syntax**

Get-ImcLdapCACertificate | Remove-ImcLdapCACertificate -Force

### **Reset-ImcEventFilters**

Resets event filters.

#### **Syntax**

```
Get-ImcEventManagement | Reset-ImcEventFilters -Force
Get-ImcRackUnit | Reset-ImcEventFilters -Force
```

### Send-ImcBiosProfile

The **Send-ImcBiosProfile** cmdlet uploads the BIOS profile to the Cisco IMC. You can specify the profile details, such as IP/HostName, protocol, path and filename, username and password from a remote location.

#### Syntax

```
Send-ImcBiosProfile -BiosProfileManagement <BiosProfileManagement> [-Protocol <string>]
[-Pwd <string>] [-RemoteFile <string>] [-RemoteServer <string>] [-User <string>]
[-XtraProperty <Hashtable>]
[-Force] [<CommonParameters>]
```

#### **Example**

```
Get-ImcBiosProfileManagement | Send-ImcBiosProfile -Protocol scp -User root -Pwd <password>
-RemoteServer 10.10.10.10 -RemoteFile "/root/test/bios_profile_1" -Force
```

### Send-ImcKmipEntity

The **Send-ImcKmipEntity** cmdlet provides an option to upload a KMIP entity, like Root CA Certificate, Client Certificate, and Client Private Key.

#### Syntax

```
Send-ImcKmipEntity -Type <string> [-Protocol <string>] [-Pwd <string>] [-RemoteFile <string>]
```

```
[-RemoteServer <string>] [-User <string>] [-XtraProperty <Hashtable>] [-Force]
[<CommonParameters>]
```

#### Example

```
Send-ImcKmipEntity -Type RootCACertificate -RemoteServer 10.10.10.10 -User root -Pwd
<password>
-Protocol scp -RemoteFile "/root/test/RootCACertificate.pem" -Force
Send-ImcKmipEntity -Type ClientCertificate -RemoteServer 10.10.10.10 -User root -Pwd
<password>
-Protocol scp -RemoteFile "/root/test/ClientCertificate.pem" -Force
Send-ImcKmipEntity -Type ClientPrivateKey -RemoteServer 10.10.10.10 -User root -Pwd <password>
-Protocol scp -RemoteFile "/root/test/ClientPrivateKey.pem" -Force
```

### Send-ImcLdapCACertificate

Uploads the LDAP CA certificate located at the remote server on the IMC server.

#### Syntax

```
Get-ImcDownloadLdapCACertificate | Send-ImcLdapCACertificate -Protocol scp -RemoteServer "10.10.10.10" -RemoteFile "
```

```
/root/test/LDAPCACErtificate.cer" -User "user" -Pwd
"Password123" -Force
```

### Send-ImcPidCatalog

Uploads the PID catalogue file located at the remote server on the IMC server.

**Syntax** 

```
Get-ImcPidCatalog | Send-ImcPidCatalog -Protocol scp
-RemoteServer "10.10.10.10" -RemoteFile
"/root/test/pid-ctlg-2_0_13a18.tar.gz" -User
"user" -Pwd "Password123" -Force
Get-ImcUploadPIDCatalog | Send-ImcPidCatalog -Protocol scp
-RemoteServer "10.10.10.10" -RemoteFile
"/root/test/pid-ctlg-2_0_13a18.tar.gz" -User
"user" -Pwd "Password123" -Force
```

### **Server Actions**

The following table lists the new and changed cmdlets to perform server actions:

| Action Description   | Cmdlet in PowerTool Release 1.3.1 or earlier                             | Cmdlet in PowerTool 1.4.1 and<br>Higher      |
|----------------------|--------------------------------------------------------------------------|----------------------------------------------|
| Power On Server      | Get-ImcRackUnit  <br>Set-ImcRackUnit -AdminPower up                      | Get-ImcRackUnit   Start-ImcServer            |
| Power Off Server     | Get-ImcRackUnit  <br>Set-ImcRackUnit -AdminPower<br>soft-shut-down       | Get-ImcRackUnit   Stop-ImcServer             |
| Power Cycle Server   | Get-ImcRackUnit  <br>Set-ImcRackUnit -AdminPower<br>cycle-immediate      | Get-ImcRackUnit  <br>Restart-ImcServer       |
| Hard Reset Server    | Get-ImcRackUnit  <br>Set-ImcRackUnit -AdminPower<br>hard-reset-immediate | Get-ImcRackUnit  <br>Reset-ImcServer         |
| Turn On Locator LED  | Get-ImcLocatorLed  <br>Set-ImcLocatorLed -AdminState<br>on               | Get-ImcLocatorLed  <br>Enable-ImcLocatorLed  |
| Turn Off Locator LED | Get-ImcLocatorLed  <br>Set-ImcLocatorLed -AdminState<br>off              | Get-ImcLocatorLed  <br>Disable-ImcLocatorLed |

### Set a Boot Drive

Set a physical drive as a boot drive, using the following cmdlet:

```
Get-ImcStorageLocalDisk -Id 2 | Set-ImcStorageLocalDisk -AdminAction "set-boot-drive" -Force
```

Set a virtual drive as a boot drive, using the following cmdlet:

```
Get-ImcStorageVirtualDrive -Id 2 | Set-ImcStorageVirtualDrive -AdminAction "set-boot-drive" -Force
```

### Change Disk Mode (JBOD to UG and vice-versa)

Change Disk Mode (JBOD to UG and vice versa)

```
Get-ImcStorageController | Set-ImcStorageController -AdminAction enable-jbod -Force -Xml
get-ImcStorageLocalDisk -Id 3 | Set-ImcStorageLocalDisk -AdminAction make-jbod -Force
get-ImcStorageLocalDisk -Id 3 | Set-ImcStorageLocalDisk -AdminAction make-unconfigured-good
-Force
```

### Set Boot Order

Set the boot order, using the following cmdlet:

```
Get-ImcLsbootStorage | Set-ImcLsbootStorage -Order 2 -Force
Get-ImcLsbootDevPrecision | Add-ImcLsbootHdd -Name "RAID1_12" -Order 1 -State "Enabled"
-Type "LOCALHDD"
Get-ImcLsbootDevPrecision | Add-ImcLsbootVMedia -Name "CIMCDVD" -Order 2 -State "Enabled"
-Type "VMEDIA"
Get-ImcLsbootDevPrecision -Hierarchy | ConvertTo-ImcCmdlet
```

### **Setting BIOS Password**

**Note** Setting BIOS password feature is applicable for E-Series servers only.

Get-ImcBiosPassword | Set-ImcBiosPassword -Password "<password>" -Force

### Start-ImcOsInstallation

The **Start-ImcOsInstallation** cmdlet starts the NI-SCU operating system installation process.

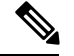

Note

For details on how to create the configuration files, answer files, and so on, see to Cisco UCS C-Series Server Configuration Utility documentation.

#### Syntax

```
Start-ImcOsInstallation -OsInstallation <OsiStart> [-AnswerFilePassword <string>]
[-AnswerFileShareFile <string>]
[-AnswerFileShareIp <string>] [-AnswerFileSharePath <string>] -AnswerFileShareType <string>
 [-AnswerFileUsername
<string>] [-ConfigShareFile <string>] [-ConfigShareIp <string>] [-ConfigSharePassword
<string>]
[-ConfigSharePath <string>] -ConfigShareType <string> [-ConfigShareUsername <string>]
-IsoShare <string> [-IsoShareIp <string>]
-IsoShareType <string> [-Password <string>] [-RemoteShareFile <string>] [-RemoteShareIp
<string>]
[-RemoteSharePassword <string>] [-RemoteSharePath <string>] -RemoteShareType <string>
[-RemoteShareUsername <string>] [-TimeOut
<uint>] [-Username <string>] [-XtraProperty <Hashtable>] [-Force] [<CommonParameters>]
Start-ImcOsInstallation -OsInstallationController <OsiController> [-AnswerFilePassword
<string>]
[-AnswerFileShareFile <string>] [-AnswerFileShareIp <string>] [-AnswerFileSharePath <string>]
 -AnswerFileShareType <string>
[-AnswerFileUsername <string>] [-ConfigShareFile <string>] [-ConfigShareIp <string>]
[-ConfigSharePassword <string>] [-ConfigSharePath <string>] -ConfigShareType <string>
[-ConfigShareUsername <string>] -IsoShare <string>
[-IsoShareIp <string>] -IsoShareType <string> [-Password <string>] [-RemoteShareFile <string>]
[-RemoteShareIp <string>] [-RemoteSharePassword <string>] [-RemoteSharePath <string>]
-RemoteShareType <string> [-RemoteShareUsername
<string>] [-TimeOut <uint>] [-Username <string>] [-XtraProperty <Hashtable>] [-Force]
[<CommonParameters>]
```

#### Example

```
Get-ImcOsInstallation | Start-ImcOsInstallation -AnswerFileShareIp 10.10.10.10
-AnswerFileUsername root -AnswerFilePassword <password> -AnswerFileSharePath "/root/test/osi"
-AnswerFileShareFile "" -AnswerFileShareType scp -ConfigShareIp 10.10.10.10
-ConfigSharePassword <password> -ConfigSharePath "/root/test/osi" -ConfigShareFile
"conf_file1" -ConfigShareType scp
-IsoShareIp 11.11.11.11 -IsoShare "/nfsshare/ucs-cxxx-scu-5.0.1a.iso" -IsoShareType nfs
-Username administrator
-Password <password> -RemoteShareIp 10.10.10 -RemoteShareUsername root -RemoteSharePassword
<password>
-RemoteSharePath "/root/test/osi" -RemoteShareFile "" -RemoteShareType scp -Force
Get-ImcOsInstallationController | Start-ImcOsInstallation -AnswerFileShareIp 10.10.10.10
-AnswerFileUsername root -AnswerFilePassword <password> -AnswerFileSharePath "/root/test/osi"
-AnswerFileShareFile "" -AnswerFileShareType scp -ConfigShareIp 10.10.10.10
-ConfigShareUsername root -AnswerFileShareType scp -ConfigShareIp 10.10.10.10
```

```
-ConfigSharePassword <password> -ConfigSharePath "/root/test/osi" -ConfigShareFile "conf file1"
```

-ConfigShareType scp -IsoShareIp 11.11.11 -IsoShare "/nfsshare/ucs-cxxx-scu-5.0.1a.iso"

-IsoShareType nfs -Username administrator -Password <password> -RemoteShareIp 10.10.10.10 -RemoteShareUsername root -RemoteSharePassword <password> -RemoteSharePath "/root/test/osi" -RemoteShareFile "" -RemoteShareType scp -Force

### Test-ImcLdapBinding

Tests the LDAP Binding on the IMC server

**Syntax** 

```
Get-ImcLdapCACertificate | Test-ImcLdapBinding -User "user"
-Pwd "Password123" -Force
```

### **Transaction Support**

# Start a transaction, using the following cmdlet:

Start-ImcTransaction

# Perform an operation, using the following cmdlets:

```
$adapterHostEthIf = Get-ImcadapterUnit | Add-ImcadapterHostEthIf -Name adapterHostEth
$adapterHostEthIfModify = $adapterHostEthIf | Set-ImcadapterHostEthIf -PxeBoot enabled
$adapterEthISCSIProfile = $adapterHostEthIfModify | Add-ImcadapterEthISCSIProfile
-InitiatorName adapterHostEth -InitiatorIPAddress xx.xx.xx -InitiatorSubnetMask
255.255.255.0 -DhcpISCSI enabled
$adapterEthISCSIProfile | Remove-ImcadapterEthISCSIProfile
$adapterHostEthIfModify | Remove-ImcadapterHostEthIf
```

# End a transaction, using the following cmdlet:

Complete-ImcTransaction

# Undo a transaction, using the following cmdlet:

Undo-ImcTransaction

### vMedia Configuration

Configure vMedia, using the following cmdlet:

```
Get-ImcCommVMedia | Set-ImcCommVMedia -AdminState "enabled" -EncryptionState "enabled" -Force
```

### **Create vNIC/Adapter**

Create vNIC/Adapter

Get-ImcAdaptorUnit -Id "1" | Add-ImcAdaptorHostEthIf -Name "eth2" -UplinkPort "0"

### **Cisco UCS Communities**

Cisco UCS Communities is a platform to discuss, share, and learn about the Cisco Products and Technologies. For blogs, discussion forums and documents related to UCS integrations with Cisco UCS Communities partner ecosystem, visit https://communities.cisco.com/ucsintegrations .

### **RelatedCiscoIMCDocumentationandDocumentationFeedback**

For more information, you can access related documents from the following links:

- Cisco UCS C-Series Documentation Roadmap
- Cisco IMC XML API Programmer's Guide for Cisco UCS C-Series Servers
- Cisco UCS E-Series Documentation Roadmap
- Cisco IMC XML API Programmer's Guide for Cisco UCS E-Series Servers

### **Obtaining Documentation and Submitting a Service Request**

For information on obtaining documentation, submitting a service request, and gathering additional information, see *What's New in Cisco Product Documentation* at:http://www.cisco.com/c/en/us/td/docs/general/whatsnew/whatsnew.html

Subscribe to *What's New in Cisco Product Documentation*, which lists all new and revised Cisco technical documentation, as an RSS feed and deliver content directly to your desktop using a reader application. The RSS feeds are a free service.

Cisco and the Cisco logo are trademarks or registered trademarks of Cisco and/or its affiliates in the U.S. and other countries. To view a list of Cisco trademarks, go to this URL: www.cisco.com/go/trademarks. Third-party trademarks mentioned are the property of their respective owners. The use of the word partner does not imply a partnership relationship between Cisco and any other company. (1110R)

Any Internet Protocol (IP) addresses used in this document are not intended to be actual addresses. Any examples, command display output, and figures included in the document are shown for illustrative purposes only. Any use of actual IP addresses in illustrative content is unintentional and coincidental.